## Windows10 で学習システム (LMS) に入れない場合の対処方法

windows10 では新しいブラウザソフト Microsoft Edge が登場しましたが、学習システムには Internet Explorer を使わないとログイン出来ません。

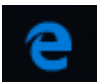

これが Microsoft Edge のアイコンです。Internet Explorer のアイコン CC と似ていますが異なるので注意して下さい。

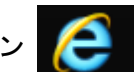

Microsoft Edge など、Internet Explorer 以外のブラウザソフトを使って 学習システムを開くと、右図のような表示が出てログイン出来ない仕様と なっています。

必ず、Internet Explorer を使用して下さい。(使用方法は下記参照)

| 回 ログインフォーム                                                                                                    |
|----------------------------------------------------------------------------------------------------|
| ユーザーD パスワード                                                                                                    |
| インターネットエクスプローラー(64bit と書いていないアイコン)でアクセ<br>スしてください。                                                             |
| ID・パスワードを忘れた場合、 <u>管理者</u> まで連絡して下さい。<br>現在の状態はJavaScript使用可能です<br>現在クッキーが使えない状態です。<br><u>再度ここからアクセスして下さい。</u> |

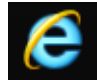

## 🬔 Windows10 で Internet Explorer を起動する方法

① windows ボタン

(通常は画面左下)をクリックすると、スタートメニューが現れます。

② メニュー一覧の「すべてのアプリ」をクリック → 「Windows アクセサリ」をクリック → Internet Explorer をクリック で起動します。

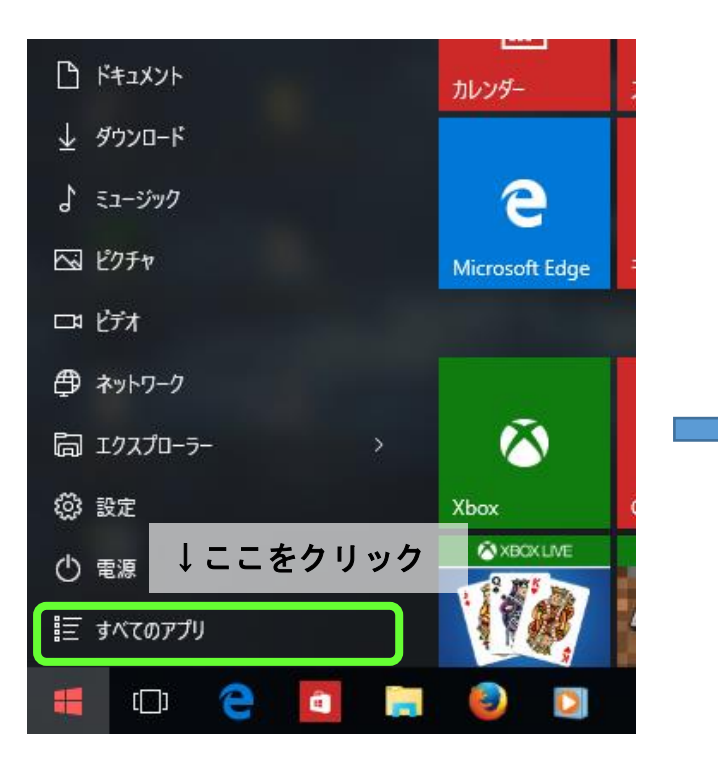

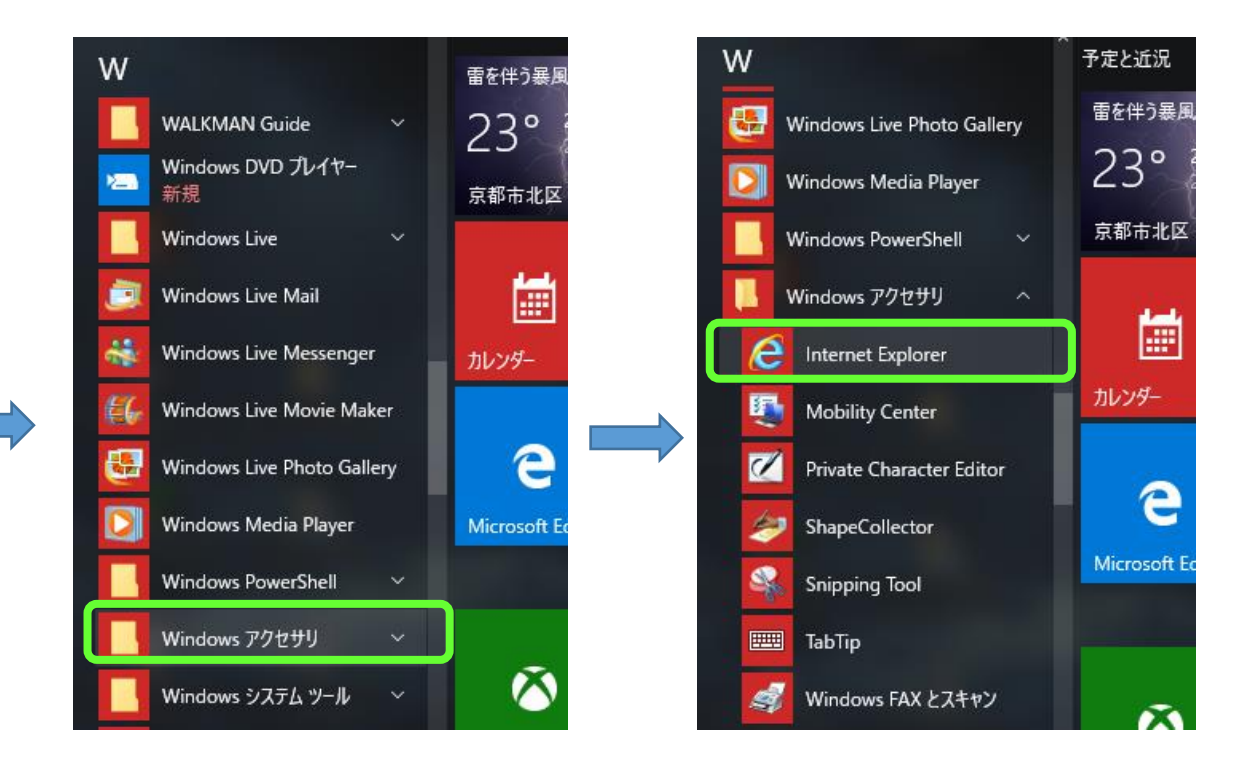

## 「Windows アクセサリ」内に Internet Explorer が見つからない場合

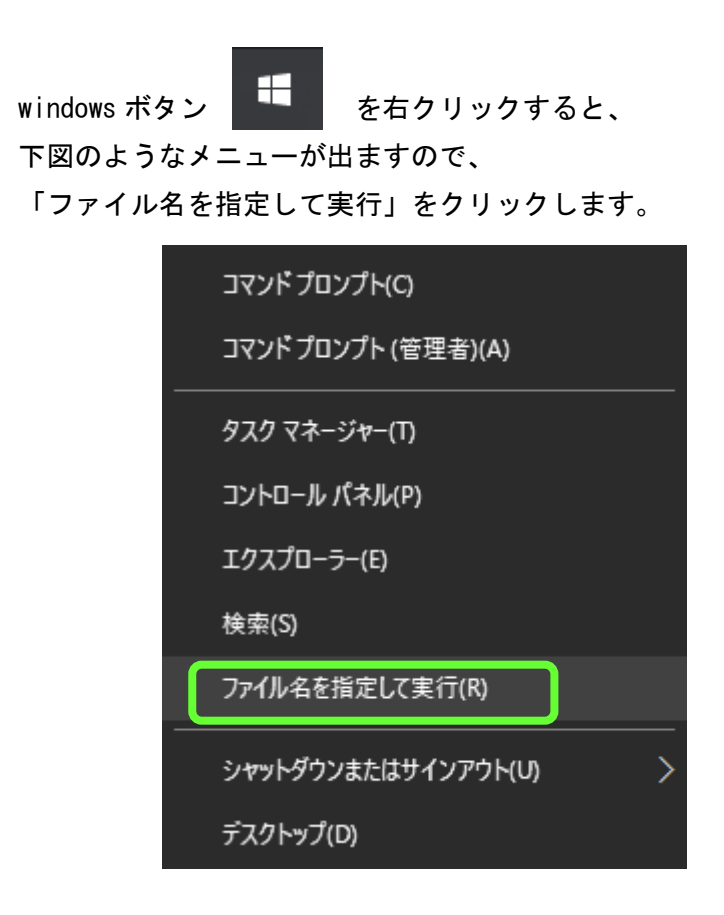

「名前」欄に半角アルファベットで

「iexplore」と入力し、「ok」を押すと Internet Explorer が 起動します。

| 💷 วราไม | 名を指定して実行                                                  | Х |
|---------|-----------------------------------------------------------|---|
| ٨       | 実行するプログラム名、または開くフォルダーやドキュメント名、インター<br>ネット リソース名を入力してください。 | - |
| 名前(0):  | iexplore                                                  | ~ |
|         | OK キャンセル 参照(B)                                            |   |

③ Internet Explorer のウインドウが開いたら、左上のアドレス入力欄に https://wbt.miyama.ed.jp/login/ と入力して学習システムのページを 表示させ、ID とパスワードを入力してログインして下さい。

| + ttps://wbt.miyama.ed.jp/login/           | 5 <b>≞</b> - Q | <i> </i> 美山 WEB School ログイン 🛛 × | ۲<br>۲ |  |  |  |  |
|--------------------------------------------|----------------|---------------------------------|--------|--|--|--|--|
| OKYOTO 京都美山高等学校 L                          | MS             |                                 | _      |  |  |  |  |
|                                            |                |                                 |        |  |  |  |  |
|                                            |                |                                 |        |  |  |  |  |
| 現在の状態はJavaScript使用可能です<br>現在の状態はクッキー使用可能です |                |                                 |        |  |  |  |  |
| 必ず、JavaScriptとクッキーが使用可能な状態にして下さい。          |                |                                 |        |  |  |  |  |
| お気に入りに追加する                                 |                |                                 |        |  |  |  |  |

- ④ 京都美山高等学校のページへのショートカットをデスクトップに設置したい場合は、上図の何も無いところで右クリックし、「ショートカットの作成」
  をクリックします。(下図左)
  - この web サイトへのショートカットをデスクトップに作成しますか?と聞かれたら「はい」をクリック。(下図中央)

すると、デスクトップにショートカットが現れます。(下図右)

| すべてのアクセラレータ                                           | •             | Internet Explorer                                                                     |                       |
|-------------------------------------------------------|---------------|---------------------------------------------------------------------------------------|-----------------------|
| ショートカットの作成(T)<br>お気に入りに追加(F)<br>ソースの表示(V)<br>要素の検査(L) | $\rightarrow$ | この Web サイトへのショートカットをデスクトップに作成しますか?<br>https://wbt.miyama.ed.jp/login/<br>はい(Y) いいえ(N) | 美山 WEB<br>School LIグイ |